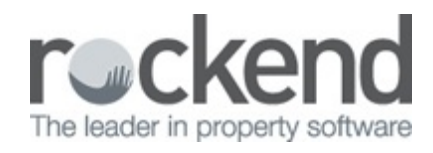

# 

# What's New in fileSMART Version 7.5

# Overview

fileSMART version 7.5 introduces further efficiency and controls in the area of Auto Archive, STRATA Workflow, STRATA plans listing, Search & Archive modes. The following enhancements has been added:

Additional REST Professional Reports Can be Auto Archived in fileSMART

A new feature has been introduced in which a user can auto archive the EFT Tenant debit list which will be saved into the PMAdmin folder in fileSMART. Moreover, User can auto archive the Commercial Tenant Statements which will be saved in Property Management folder.

| REST Professional Software System (14.5.07)<br>Copyright 2016 - Rockend Technology Pty Ltd<br>Rockend Training Centres<br>ROCKEND REAL ESTATE TRUST ACCT |                         |                              | Date: 23              | /08/16  | Page: 001 |
|----------------------------------------------------------------------------------------------------|-------------------------|------------------------------|-----------------------|---------|-----------|
|                                                                                                    | EFT TENAN<br>Written to | IT DEBITS<br>disk on 23/08/1 | LIST<br>6             |         |           |
| Tenant name                                                                                                    | BSB                     | Account                      | Transaction reference | Amount  |           |
| Jake Gyllenhaal                                                                                                    | 432-552                 | 98684363                     | 10750 Rent            | 1360.00 |           |
|                                                                                                    |                         |                              |                       | 1360.00 |           |

Tenant Debits file created and saved to C:\REST\WBC.AB1

|                                                     | Matt Damon<br>Suite 2 / 10 Hud<br>ST LEONARDS                               | son Street<br>NSW 2065 |           |          |              | D            | ate: 06/09/1<br>Ref: DAMO<br>ige: 1 | 16<br>NM |
|-----------------------------------------------------|-----------------------------------------------------------------------------|------------------------|-----------|----------|--------------|--------------|-------------------------------------|----------|
| Owner:<br>ABN:<br>Tenancy:<br>Premises:<br>Manager: | Alec Baldwin<br>54678987345<br>Matt Damon<br>Suite 2 / 10 Hud<br>Lex Luthor | son Street, State      | ST LEON   | ARDS, I  | NSW, 2065    | 5            |                                     |          |
| Description                                         |                                                                             | Ref                    | Paid To   | Rate     | Per Due Date | Credit       | Due (OST Incl)                      | GST      |
| Rent to May 2016                                    |                                                                             |                        | 31/05/16  | 1049.99  | M1 01/05/16  | 0.00         | 0.00                                | 0.00     |
| Outgoings to May 2016                               |                                                                             |                        | 31/05/16  | 158.35   | M1 01/05/16  | 0.00         | 0.00                                | 0.00     |
|                                                     |                                                                             | Tax In                 | voices fo | r June 1 | To           | tal Due NOV  | 800.00                              | 72.73    |
| Description                                         |                                                                             | Ref                    | Paid To   | Rate     | Per Due Date |              | Due (GST Incl)                      | GST      |
| Rent June 2016                                      |                                                                             |                        | 31/05/16  | 1049.99  | M1 01/06/16  |              | 1049.99                             | 95.45    |
| Outgoings June 2016                                 |                                                                             |                        | 31/05/16  | 158.35   | M1 01/06/16  |              | 158.35                              | 14.40    |
|                                                     |                                                                             |                        |           |          | June Tax     | Invoice Tota | 1208.34                             | 109.85   |
|                                                     |                                                                             |                        |           |          |              |              |                                     |          |
|                                                     |                                                                             |                        |           |          |              |              |                                     |          |
|                                                     |                                                                             |                        |           |          |              |              |                                     |          |

# Support for Additional NZ Supplier Barcodes for REST Professional

Support for additional New Zealand supplier invoices for fileSMART workflow has been added. The new fileSMART workflow can handle the New Zealand barcode standard used for identifying creditors on a New Zealand invoice, such as council rates, water rates, energy bills and gas bills. Previously it was limited to two creditors Auckland Council and Watercare the version 7.5 fileSMART changes now cater for other creditor invoices that adhere to the same barcode standard used by Auckland Council and Watercare in New Zealand.

**NOTE**: that CRN number must be static otherwise like any other barcodes matching of the property.

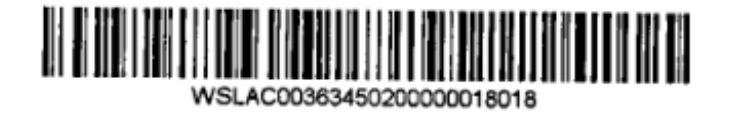

The above example of WSL is the Biller Id for Watercare barcoded invoices.

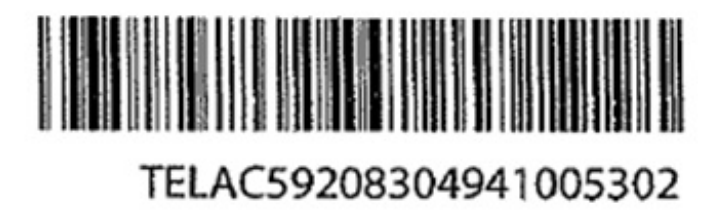

The first 3 Uppercase Alphabetical characters for example 'TEL' above provide the biller id or creditor Id.

**NOTE**: The CRN used to match a Property record needs to be static otherwise the barcode will not work. The following New Zealand barcodes for the following creditors have now been successfully tested.

### **REST Professional:**

- Auckland City Council
- Watercare

A New Filter Menu is Now Available in fileSMART for REST Professional

A new filter is available in fileSMART for REST Professional Search and Archive to show only Archived (inactive), show Active or Show all (Archived and Active Properties). Now records can be segregated based on the selection drop down.

### fileSMART Search

For fileSMART search the following filter menu will be provided.

| 10                                                                                                    |                                        | fileSMART Archive                       |
|----------------------------------------------------------------------------------------------------|----------------------------------------|-----------------------------------------|
| File View Scan                                                                                                    | Check Subscription Action He           | lp                                      |
| Control Panel                                                                                                    |                                        |                                         |
| Q Search -                                                                                                    | a 🖂                                    | 😞 🥪 📝 🎯 🥔 📙 🗯 🧏 🛞                       |
| Libraries and F                                                                                                    | olders                                 |                                         |
| My Archive Folden                                                                                                    | lfocourts<br>un<br>yManagement<br>dmin |                                         |
| Search View                                                                                                    |                                        |                                         |
| Pag Code<br>Address<br>Owner<br>Travet<br>Manager<br>OCode<br>TCode<br>Doc Type<br>Date To<br>Date To<br>Date To<br>Nates<br>Show on Patale<br>Document ID<br>Use To<br>Manne<br>Archive Date To<br>Archive Date To | v v v v v v v v v v v v v v v v v v v  | List Tool                               |
|                                                                                                    |                                        |                                         |
| Enable Predictive                                                                                                    | e Text Active                          | Total Files Selected: 0, Total Files: 0 |
| User administrato                                                                                                    | All Records                            |                                         |

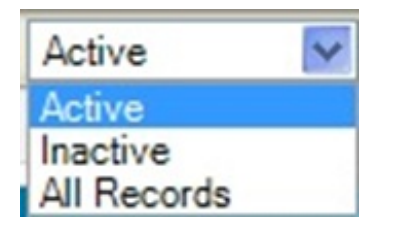

The default filter option will be 'Active' records.

The following behaviour will occur based on the filter option selected

# Active

All active property codes and archived property codes up to the last 60 days will be shown in the main fileSMART 'Prop Code' drop down search menu.

### Inactive

All Inactive Property codes that have been inactive for longer than 60 days will only be shown in the main fileSMART Prop Code drop down menu.

All Records

All records both active or Inactive will be shown in the Prop code drop down search menu.

# fileSMART Archive

For fileSMART Archive the following filter menu will be provided.

| 8                                                                                                    |                            | fileSMART Archive                | 8                |                      |                | ×                                                                                                    |
|----------------------------------------------------------------------------------------------------|----------------------------|----------------------------------|------------------|----------------------|----------------|----------------------------------------------------------------------------------------------------|
| File View Scan Check Subscription Action Hel                                                                                                    | lp                         |                                  |                  |                      |                |                                                                                                    |
| Control Panel                                                                                                    |                            |                                  |                  |                      |                |                                                                                                    |
| Active -                                                                                                    | 🔀 📚                        | 1                                | ] 🍃              |                      |                | 8                                                                                                    |
| Libraries and Folders                                                                                                    |                            | 000                              | D Zoom Page      | width 💌 😭            |                | 🖌 - IIII                                                                                                    |
| My Archive Folders                                                                                                    |                            |                                  |                  |                      |                |                                                                                                    |
| CONSOLE  REST  GreenalAccounts  HR  PMAdmin  Property/Management                                                                                                    |                            |                                  |                  | Bronn                | ie's Cleanin   | g Services<br>ABN: 65-455-677-665<br>123 filesmart Street<br>SYDNEY NSW 2000<br>555 Facilimile: 1300 555 555 |
| Sales<br>SalesAdmin<br>SalesAdmin |                            | BEACH 96<br>Ace Apartments       |                  |                      |                | Tax Invoice<br>98765                                                                                         |
| Pending Documents 📝 Recycle Bin                                                                                                    |                            | rice reparentering               |                  |                      |                |                                                                                                    |
| ID Date Type                                                                                                    |                            | Invoice Date                     | 19 May 2015      |                      | Invoice Amount | \$90.00                                                                                                    |
| 7654 7/10/2016 9:10 AM tr                                                                                                    |                            |                                  |                  |                      | GST            | \$7.40                                                                                                    |
| 7655 7/10/2016 9:11 AM tf                                                                                                    |                            |                                  |                  |                      | Total Due      | AUD \$97.40                                                                                                  |
| 7656 7/10/2016 9:11 AM                                                                                                    |                            | Invoice Description              |                  |                      |                |                                                                                                    |
| 7658 7/10/2016 3:11 AM tf                                                                                                    |                            | Cleaning for the period 01/02/20 | 15 - 31/01/2016  |                      |                |                                                                                                    |
|                                                                                                    | Archive Labels View        |                                  |                  |                      |                |                                                                                                    |
|                                                                                                    | Prop Code                  | v .                              | Doc Type         |                      | ~              |                                                                                                    |
|                                                                                                    | Address                    | ~                                | Date             | Not Specified        | v              |                                                                                                    |
|                                                                                                    | Owner                      | v                                | Notes            |                      |                |                                                                                                    |
|                                                                                                    | Tenant                     | ×                                |                  |                      |                |                                                                                                    |
|                                                                                                    | Manager                    | ¥                                | Show on Portals  | Owner                |                |                                                                                                    |
|                                                                                                    | OCode                      | v                                |                  | Tenant               |                |                                                                                                    |
|                                                                                                    | 1.448                      | v                                |                  |                      |                |                                                                                                    |
| Select All Selected: 1, Total: 5                                                                                                    | Enable Predictive Text Cle | ar Archiving Labels 🗌 Defa       | ult Today's date | ctive 🔽              |                |                                                                                                    |
| User: administrator - Status: Ready                                                                                                    |                            |                                  | 2<br>  <br>      | active<br>II Records |                |                                                                                                    |

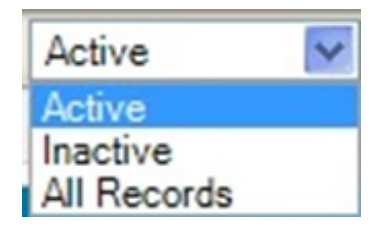

The default filter option will be 'All Active' records.

The following behaviour will occur based on the filter option selected

### Active

All active property codes and archived property codes up to the last 60 days will be shown in

the main fileSMART 'Prop Code' drop down Archive menu.

### Inactive

All Inactive Property codes that have been inactive for longer than 60 days will only be shown in the main fileSMART Prop Code drop down menu.

### All Records

All records both active or Inactive will be shown in the Prop code drop down Archive menu.

A New Filter Menu is Now Available in fileSMART for STRATA Master

A new filter is available in fileSMART for STRATA Master Search and Archive to show only managed, show only unmanaged or Show all (Managed and Unmanaged). Now records can be segregated based on the selection in the drop down menu.

### fileSMART Archive

| 8                                                                                                    |                            | fileSMART Archive                                        | ;                                     |                                    | - 🗆 🗙                                                                                               |
|----------------------------------------------------------------------------------------------------|----------------------------|----------------------------------------------------------|---------------------------------------|------------------------------------|----------------------------------------------------------------------------------------------------|
| File View Scan Check Subscription Action Help                                                                                          | ,                          |                                                          |                                       |                                    |                                                                                                    |
| Control Panel                                                                                                    |                            |                                                          |                                       |                                    |                                                                                                    |
| Archive-                                                                                                    |                            | 1                                                        | ) 🍃                                   |                                    | S. (2)                                                                                              |
| Libraries and Folders                                                                                                    |                            | 000                                                      | Zoom Page                             | Widh 💌 🕃 🖉 🥒 🚈                     | 🔁 🧉 - IIIII                                                                                         |
| My Archive Folders  CONSOLE  CONSOLE  S REST  S STRATA  Compliance  GeneralAccounts  HR                                                |                            |                                                          |                                       | Bronnie's Clean                    | AIN: 65-455-677-665<br>123 filesmart Street<br>SYTMEY NEW 2000<br>0 555 555 Facemilie: 1300 555 555 |
| Individual Lots     Owners Corporation     Payments / Maintenance  Archive Documents View      Rending Documents     Pending Documents |                            | BEACH 96<br>Ace Apartments                               |                                       |                                    | Tax Invoice<br>98765                                                                                |
| ID Date Type                                                                                                    |                            |                                                          |                                       |                                    |                                                                                                    |
| ▶ ■ 7654 7/10/2016 9:10 AM br<br>7655 7/10/2016 9:11 AM br<br>7655 7/10/2016 9:11 AM br                                                |                            | Invoice Date                                             | 19 May 2015                           | Invoice Amount<br>OST<br>Total Due | \$90.00<br>\$7.40<br>AUD \$97.40                                                                    |
| 7657 7/10/2016 9:11 AM th<br>7658 7/10/2016 9:11 AM th                                                                                 |                            | Invoice Description<br>Cleaning for the period 01/02/201 | 5 - 31/01/2016                        |                                    |                                                                                                    |
|                                                                                                    | Archive Labels View        |                                                          |                                       |                                    |                                                                                                    |
|                                                                                                    | Plan Number                | <u></u>                                                  | Doc Type                              |                                    | 7                                                                                                   |
|                                                                                                    | Address                    | *                                                        | Date                                  | Not Specified                      |                                                                                                    |
|                                                                                                    | Manager                    | v                                                        | Notes                                 |                                    |                                                                                                    |
|                                                                                                    |                            |                                                          | Show on Portais<br>Portal Description | Cwner                              |                                                                                                    |
| Select All Selected: 1, Total: 5                                                                                                    | Enable Predictive Text Cle | ar Archiving Labels 🔲 Defa                               | ult Today's date                      | Managed 🔽                          |                                                                                                    |
| User: administrator - Status: Ready                                                                                                    |                            |                                                          | 1                                     | Managed<br>Jinmanaged<br>All Plans |                                                                                                    |

| Managed                           | ~ |
|-----------------------------------|---|
| Managed<br>Unmanaged<br>All Plans |   |

The default filter option will be 'Managed' records.

The following behaviour will occur based on the filter option selected

# Managed

Managed plan will be shown in the main fileSMART 'Plan number' drop down Archive menu.

# Unmanaged

Unmanaged Plan that are no longer managed will be shown in the main fileSMART Plan number drop down menu.

## All Plans

All plans both managed or Unmanaged will be shown in the Plan dropdown Archive menu.

### FileSMART Search

| 20                                                                                                    |                                                   | fileSMART Archive                      | - 0 ×        |
|----------------------------------------------------------------------------------------------------|---------------------------------------------------|----------------------------------------|--------------|
| File View Scan                                                                                                    | Check Subscription Action H                       | np                                     |              |
| Control Panel                                                                                                    |                                                   |                                        |              |
| Q Search -                                                                                                    |                                                   | 😞 🥪 👔 🎯 🥔 📕 🗯                          | <u>S</u> (2) |
| Libraries and F                                                                                                    | olders                                            |                                        |              |
| My Archive Folders<br>B CONSOLE<br>B REST<br>B STRATA<br>- Compli-<br>- General<br>- HR<br>- Individ<br>- Downer<br>- Payme | ance<br>Récounts<br>auf Lots<br>nts / Maintenance |                                        |              |
| Search View                                                                                                    |                                                   |                                        |              |
| Plan Number<br>Address<br>Manager<br>Doc Type<br>Date From<br>Date To<br>Notes                                              | v<br>v<br>v<br>Not Specified v<br>Not Specified v |                                        |              |
| Show on Portain                                                                                                    | Dietoutive<br>Owner                               | List Tool                              |              |
| Portal Description                                                                                                    | ×                                                 |                                        |              |
| Document ID                                                                                                    |                                                   | <u> </u>                               |              |
| Archive Date From                                                                                                    | Not Specified w                                   |                                        |              |
| Archive Date To                                                                                                    | Not Specified v                                   |                                        |              |
| Enable Predictive                                                                                                    | e Text Managed                                    | Tanal Files Selected 0, Tanal Files: 0 |              |
| User: administrato                                                                                                    | - Stat Unmanaged<br>All Plans                     |                                        |              |

| Managed              | ~ |
|----------------------|---|
| Managed<br>Unmanaged |   |
| All Plans            |   |

The default filter option will be 'Managed' records.

The following behaviour will occur based on the filter option selected

# Managed

Managed plans will be shown in the main fileSMART 'Plan' drop down search menu.

# Unmanaged

Unmanaged plans will be shown in the main fileSMART Plan drop down menu.

All Plans

All plans both managed and unmanaged will be shown in the Plan dropdown search menu.

Support for Additional NZ Supplier Barcodes for STRATA Master

Support for additional New Zealand supplier invoices for fileSMART workflow has been added. The new fileSMART workflow can handle the New Zealand barcode standard used for identifying creditors on a New Zealand invoice, such as Council rates, Water rates, energy bills and gas bills. Previously it was limited to two creditors Auckland Council and Watercare, version 7.5 fileSMART now caters for other creditor invoices that adhere to the same barcode standard used by Auckland Council and Watercare in New Zealand.

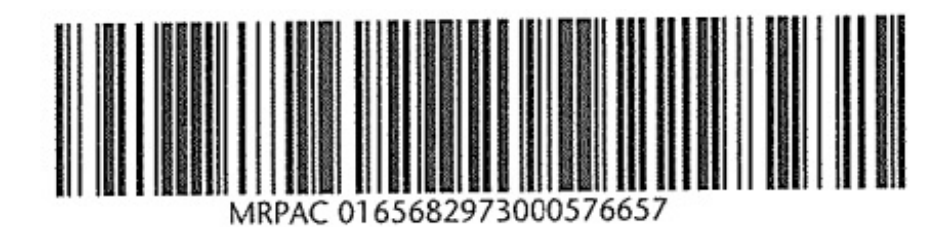

The above example of MRP is the Biller Id for Mercury Energy barcoded invoices.

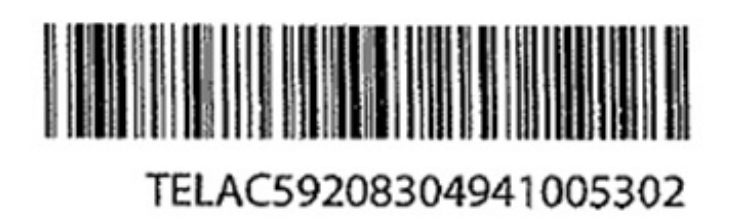

The first 3 Uppercase Alphabetical characters for example 'TEL' above provide the biller id or creditor Id.

Note that the CRN used to match a Plan needs to be static otherwise the barcode will not work. The following New Zealand barcodes for the following creditors have now been successfully tested.

- Spark Digital
- Mercury Energy
- Sky Business
- Watercare

A New Filter Menu is Now Available in fileSMART for Console

A new filter is available in fileSMART for Console Search and Archive to show only Archived (inactive), show Active or Show all (Archived and Active Properties). Now records can be segregated based on the selection in drop down.

#### fileSMART Search

For fileSMART search the following filter menu will be provided.

| FileSMART Arch                                                                    | ive                                                                      |           |                 |                    |                                              |                                                                          |                                                                                                    |                                                                                      | 1018                                     | 0 |
|-----------------------------------------------------------------------------------|--------------------------------------------------------------------------|-----------|-----------------|--------------------|----------------------------------------------|--------------------------------------------------------------------------|----------------------------------------------------------------------------------------------------|--------------------------------------------------------------------------------------|------------------------------------------|---|
| File View Scan                                                                    | Check Subscription                                                       | Action He | lp .            |                    |                                              |                                                                          |                                                                                                    |                                                                                      |                                          |   |
| Control Panel                                                                     |                                                                          |           |                 |                    |                                              |                                                                          |                                                                                                    |                                                                                      |                                          |   |
| Q Search -                                                                        | a                                                                        |           |                 | 8                  | 1                                            |                                                                          | 0                                                                                                    | 🔁 🛛 🗯                                                                                | 2                                        | ) |
| Libraries and Folde                                                               | n                                                                        |           | 00              |                    | 0000                                         | Zoom Page Vild                                                           |                                                                                                    | - IIII - 🎥 🗖                                                                         |                                          |   |
| My Active Folders MAIN Main Main Main Main Main Main Main Main                    | Uncounts<br>in 1<br>in 2<br>in 3<br>in 4<br>Management 1<br>Management 3 |           |                 |                    |                                              | Tel:<br>ST LEO                                                           | Rockend Rea<br>Licensee: Ronald<br>(02) 9966 0900 Fr<br>29 Christie S<br>NARDS NSW 2065<br>www.rockend. | al Estate<br>Rockend<br>Bix:(02) 9966 0922<br>Breet<br>(ACN 99 999 999 999<br>Som.au | 0                                        |   |
| Address<br>Owner<br>Tenarti<br>Manager<br>OCode<br>TCode<br>Doc Type<br>Date From | Not Specified                                                            |           |                 |                    | Je<br>11<br>BF<br>Regarding: Jessic<br>11/25 | ssica Simpso<br>(25 Brosnan F<br>8GHTON LE<br>a Simpson<br>Brosnan Place | n<br>Nace<br>SANDS NSW 2216<br>9                                                                        | Tenant Tax In                                                                        | voice<br>Date: 24/08/16<br>Ref: SIMPSONJ |   |
| Date To                                                                           | Not Specified                                                            | -         | st Tool         |                    |                                              |                                                                          |                                                                                                    |                                                                                      |                                          |   |
| Pectee                                                                            |                                                                          | 1         | 0               | ute                | Doc Type                                     | Prop Code                                                                | Address                                                                                                 | Owner                                                                                | Tenant                                   | - |
|                                                                                   |                                                                          |           | 8 24            | 06/2016            | Tenant REST Tax Invoice                      | BR0525/11                                                                | 11/25 Broshan Place                                                                                     | Cate Barchet                                                                         | Jessica Serpson                          | - |
| Show on Portais                                                                   | Owner                                                                    | 6         | 24              | 08/2016            | Tenart REST Tax Invoice                      | BR0525/11                                                                | 11/25 Broshan Place                                                                                     | Cate Blanchett                                                                       | Jessica Sinpson                          |   |
|                                                                                   | E lease                                                                  |           | 24              | /08/2016           | Tenant REST Tax Invoice                      | BEACH96                                                                  | 96 Beach Street                                                                                         | Celn Fith                                                                            | Oive Owen                                |   |
| Document ID                                                                       |                                                                          |           | 24              | /08/2016           | Tenant REST Tax Invoice                      |                                                                          | 56 Beach Street                                                                                         | Coln Fith                                                                            | Oive Owen                                |   |
| User Name                                                                         |                                                                          |           | 24              | /08/2016           | Tenant REST Tax Invoice                      |                                                                          | 96 Beach Street                                                                                         | Colin Firth                                                                          | Oive Owen                                |   |
| Archive Date From                                                                 | Not Specified                                                            |           | 22              | /04/2016           | Owner Statement                              | 1                                                                        | -                                                                                                    | Stone 2                                                                              |                                          |   |
| Archive Date To                                                                   | Not Specified                                                            |           | 22              | 04/2016            | Owner Statement                              |                                                                          | 1                                                                                                    | Sharon Stone                                                                         |                                          |   |
|                                                                                   |                                                                          |           | 22              | 04/2016            | Owner Statement                              |                                                                          |                                                                                                    | Brtney Spears                                                                        |                                          |   |
|                                                                                   |                                                                          |           | 22              | 04/2016            | Owner Statement                              |                                                                          |                                                                                                    | Julia Roberta                                                                        |                                          | - |
|                                                                                   |                                                                          | -         |                 |                    |                                              |                                                                          |                                                                                                    |                                                                                      |                                          |   |
| C Enable Predictive                                                               | Text                                                                     | Ne Te     | ital Files Sele | cled. 1, Total Fil | es: 346                                      |                                                                          |                                                                                                    |                                                                                      |                                          |   |
| Aven: AS - Status: S                                                              | All Inactive<br>All Records                                              |           | _               | _                  |                                              | _                                                                        |                                                                                                    |                                                                                      |                                          | _ |

|              | ~ |
|--------------|---|
| All Active   |   |
| All Inactive |   |
| All Records  |   |

The default filter option will be 'All Active' records.

The following behaviour will occur based on the filter option selected

### **All Active**

All active property codes and archived property codes up to the last 60 days will be shown in the main fileSMART 'Prop Code' drop down search menu.

#### **All Inactive**

All Inactive Property codes that have been inactive for longer than 60 days will only be shown

in the main fileSMART Prop Code drop down menu.

### All Records

All records both active or Inactive will be shown in the Prop code drop down search menu.

#### **FileSMART Archive**

For fileSMART Archive the following filter menu will be provided.

| BeSMART Archive                                                                                                    |                                                                                                    | (E) = X |
|----------------------------------------------------------------------------------------------------|----------------------------------------------------------------------------------------------------|---------|
| File View Scan Check Subscription Action Help                                                                                                    |                                                                                                    |         |
| Control Panel                                                                                                    |                                                                                                    |         |
| Archive-                                                                                                    | 🛛 🖂 🖃 🛐 🌮 🗋 📭 🄝                                                                                                    | 9       |
| Libraries and Folders                                                                                                    |                                                                                                    |         |
| My Archive Folders                                                                                                    |                                                                                                    |         |
| MAIN     General/accounts     HR     MAIN     MAIN     MAdmin 1     MAdmin 1     PMAdmin 2     PMAdmin 3     Phopenty/Management 1     Property/Management 2     Property/Management 3     Archive Documents View     Proderty/Management 3                                                                                                    | Tel: (02) 9966 0900 Fax:(02) 9966 0922<br>29 Christie Street<br>ST LEONARDS NSW 2065 (ACN 99 999 999 999)<br>www.rockend.com.au                                            |         |
| ID         Date         Type           3112         18/04/2016 1135.         ef           3113         21/04/2016 1136.         ef           3114         21/04/2016 1136.         ef           3115         21/04/2016 1137.         ef           3116         21/04/2016 1137.         ef           3116         21/04/2016 1138.         ef           3117         21/04/2016 1138.         ef           3118         21/04/2016 1138.         ef           3117         21/04/2016 1138.         ef | Jessica Alba Tenant Tax Invoice<br>7/16 Louisa Road<br>BIRCHGROVE NSW 2041<br>Regarding: Jessica Alba<br>7/16 Louisa Road Date: 24/08/16<br>BIRCHGROVE NSW 2041 Ref: ALBAJ |         |
| 3119 21/04/2016 11:46ff II                                                                                                    | Manager: Lex Luthor Page: 1                                                                                                    |         |
| 3120 21/04/2016 11:51. pdf                                                                                                    | Description Due Date Amount Credit Or                                                                                                    | wing    |
| 3121 22/04/2015 9:44 9                                                                                                    | Archive Labels View                                                                                                    | -       |
| 1123 22/04/2016 2.38 w                                                                                                    | Ren finds                                                                                                    |         |
| 124 22/04/2016 2 40 W                                                                                                    | Advant Date State -                                                                                                    |         |
| T 3125 22/04/2016 2:40 #                                                                                                    | Contract - Notes not Specified •                                                                                                    |         |
| 3126 22/04/2016 2.42 #                                                                                                    | Teast                                                                                                    |         |
| FI 3127 22/04/2016 2:43                                                                                                    | Manager -                                                                                                    |         |
| FI 3128 22/04/2016 2:49 H                                                                                                    |                                                                                                    |         |
| 3136 27/04/2016.8.47                                                                                                    | Tode -                                                                                                    |         |
| 13137 27/04/2016 8-47 w                                                                                                    |                                                                                                    |         |
| Select All Selected 1 Total 22                                                                                                    | Enable Predictive Text     Clear Archiving Labels     Default Today's date                                                                                                 |         |
| User as - Status: Ready                                                                                                    | All Active<br>All Inactive<br>All Records                                                                                                    |         |

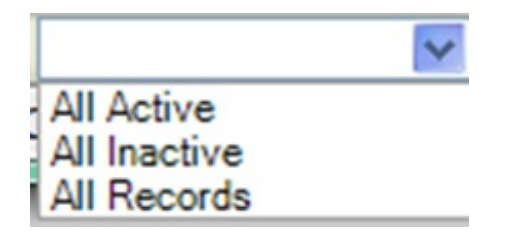

The default filter option will be 'All Active' records.

The following behaviour will occur based on the filter option selected

### **All Active**

All active property codes and archived property codes up to the last 60 days will be shown in the main fileSMART 'Prop Code' drop down Archive menu.

### All Inactive

All Inactive Property codes that have been inactive for longer than 60 days will only be shown in the main fileSMART Prop Code drop down menu.

### All Records

All records both active or Inactive will be shown in the Prop code drop down Archive menu.

24/11/2017 4:55 pm AEDT